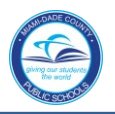

## Logging in to SAP HR 2.0

The following instructions will assist you in viewing an employee's supplements and amounts on the **IT 0014, Recurring Payments/Deductions SAP HR 2.0 Infotype**. Master, Specialist, and Doctorate information is available; other supplements are viewed in PERS.

To access Human Resources,

- ▼ Log in to the **Employee Portal**
- ▼ Click on the ERP tab

On the MDCPS Overview screen,

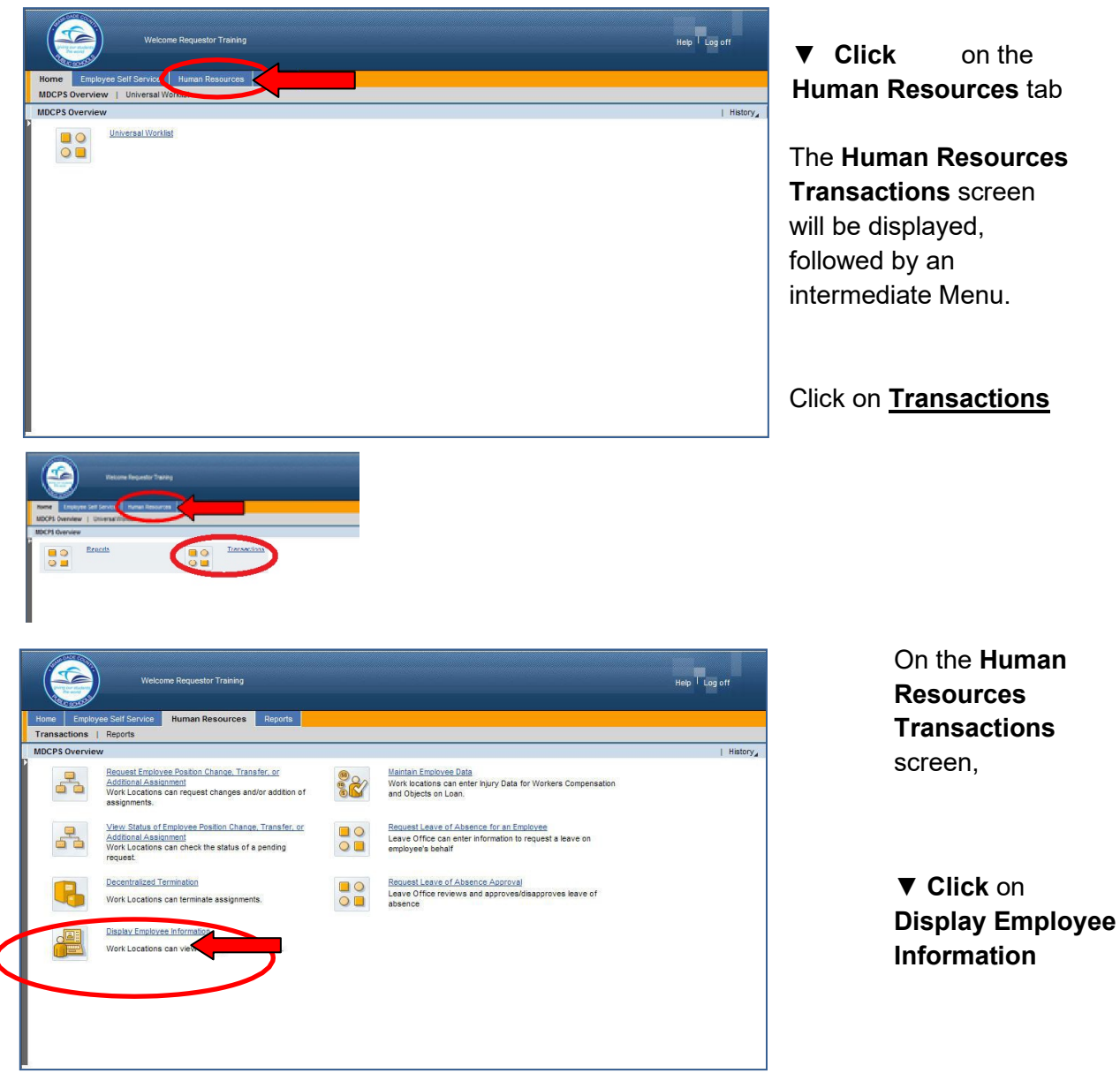

The HR Master Data screen will be displayed.

Miami-Dade County Public Schools

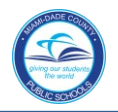

On the HR Master Data screen, in the Person ID field,

| Veccore Repeater Trans                                                                                                    | Help T Log off |
|----------------------------------------------------------------------------------------------------|----------------|
| None Employee Self Service Ruman Resources Reports                                                                                                    |                |
| Transmission in myrit<br>Designe foreigneau frankrik frankrik frankrik frankrik frankrik<br>Designe foreigneau frankrik frankrik frankrik frankrik<br>Designe foreigneau frankrik frankrik frankrik frankrik<br>Designe foreigneau frankrik frankrik frankrik<br>Designe foreigneau frankrik frankrik frankrik<br>Designe foreigneau frankrik<br>Designe foreigneau frankrik<br>Designe foreigneau frankrik<br>Designe foreigneau<br>Designe foreigneau<br>Designe foreigneau<br>Designe foreigneau<br>Designe foreigneau<br>Designe foreigneau<br>Designe foreigneau<br>Designe foreigneau<br>Designe foreigneau<br>Designe foreigneau<br>Designeau foreigneau<br>Designeau foreigneau foreigneau<br>Designeau foreigneau foreigneau foreigneau foreigneau<br>Designeau foreigneau foreigneau foreigneau foreigneau | Hetry          |
|                                                                                                    |                |

- ▼ **Type** the employee number
- ▼ Click on Display

The **Display HR Master Data** screen will be displayed for the employee.

## HR Master Data Screen

The **HR Master Data** screen displays employee-specific personnel data. From this screen information can be viewed by typing the assigned Infotype (IT) number in the **Infotype Selection** field.

| Display Employee Information                                                                                                    | Navigation buttons                                                                                                    |
|----------------------------------------------------------------------------------------------------|----------------------------------------------------------------------------------------------------|
| Image: Second Second Secon | Person ID 301821 Pers Assgn 00301821 FT Salary Adive<br>Name PETER POLKA<br>EE group 1 RegPerm Emplo Pers area 11K0 INS UTD Pre-K-12<br>EE subgroup A0 FT Salary Cost Center 1562100 BEN SHEPPARD<br>Basic Personal Data Benefits Time Data Gross Payroll Net Payroll<br>Period<br>Period<br>Period<br>Period Current Weak<br>Planned Working Time<br>Basic Pay<br>Date Specifications<br>Main Personal Basignment<br>PERS Assignment information<br>PERS Assignment information<br>PERS Assignment information<br>Sty |
| Infotype (IT) Se                                                                                                    | lection Date Range Selection                                                                                                    |

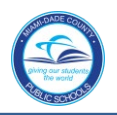

## IT 0014, Recurring Payments/Deductions Screen

The employee's supplements and amounts are viewed on IT 0014, Recurring Payments/Deductions. Master, Specialist, and Doctorate information is available; other supplements are viewed in PERS.

| (See ) Welcone Repuestor Training Help 1 Gg ett                                                                                                    | To view IT 0014, Recurring                                                               |
|----------------------------------------------------------------------------------------------------|------------------------------------------------------------------------------------------|
| None Frequence for Gaure Minister Secondaria Devolu                                                                                                    | Payments/Deductions, in the                                                              |
| Transctors   Repris                                                                                                    | Direct colection contion                                                                 |
| Daplay Imployee Information (1980)                                                                                                    | Direct selection section,                                                                |
| Utspirely THR Wradstell Data         Display THR Wradstell Data           Manu, I Back Emil Cancell System, Display         Display           Imd by         Person D           Bit Data         Person D           Bit Data         Display Thr Wradstell Data           Display Thr Wradstell Data         Person D           Bit Data         Person D           Bit Data         Display Thr Wradstell Data           Bit Data         Display Thr Wradstell Data           <                                                                                                    | ▼ <b>Type</b> the IT number (0014) in the <b>Infotype</b> field                          |
| Coss Parol Net Parol ()     Coss Parol Net Parol ()     Coss Parol Net Parol     Coss Parol Net Parol     Coss Parol Net Parol     Coss Parol     Coss       | ▼ Click on Display                                                                       |
| All Course from the Section and Winding Time Basic Pay Course from Control Course from Control Course from Control Course from Course from | The <b>IT 0014, Recurring</b><br><b>Payments/Deductions</b><br>screen will be displayed. |
| Select an intégre                                                                                                    | Note: Infotypes can also be viewed by clicking/scrolling on the specific tabs.           |

| Display Recurring Paymer                                                                                            | nts/Deductions                                                                                                    | th the back to |
|----------------------------------------------------------------------------------------------------|----------------------------------------------------------------------------------------------------|----------------|
| ack Exit Cancel System<br>← → ↓ ↓ ₩ ₩ ₩ ₩ ★ ★<br>Find by<br>♥ ∯ Person<br>∰ Collective search help<br>∰ Search Term | Previous record       Next record       Overview         Person ID       15126       Pers Assgn       00015126 FT Salary Withdrawn         Personnel No       15126       Name       BETTY BREVIL         EE group       1       Reg/Perm Employei Personnel ar       I1K0       INS UTD Pre-K-12         EE subgroup       A0 FT Salary       Status       Withdrawn         Start       07/01/2010       to       12/31/9999       Chng 07/08/2010       911242 | 0              |
| Hecurring Payment                                                                                                   | Recurring Payments/Deductions       Wage Type     1000     Masters'-10 mo       Amount     3.100,00     USD       Number/unit     0,00       Assignment Number       Reason for Change                                                                                                    |                |
|                                                                                                    | Payment dates       Payment model       1st payment period     00       Interval in periods     00                                                                                                    |                |

Click on Back to return to the HR Master Data screen ▼

## Whom to Contact for Assistance

For questions or comments, please submit a *Self Service* incident at: http://ism.dadeschools.net/HEAT/Default.aspx